## How to creat Website with WordPress?

# WordPress နဲ့ Website တစ်ခု ဘယ်လိုဖန်တီ:မလဲ။

ကျွန်တောအခုတင်ပြမှာက WordPress CMS ကို အသုံးပြုပြီး Personal Blog (or) Website တစ်ခုဖန်တီး တည်ဆောက်ပုံ ဖြစ်ပါတယ်။ WordPress Blogs တွေကို <u>http://wordpress.com</u> မှာ WordPress ရဲ့ Hosting ကိုပဲအသုံးပြုပြီး <u>http://yourname.wordpress.com</u> လိုမ္မိုး Subdomain တစ်ခုနဲ့ အဆင့်ဆင့် ဖြည့်စွက်ပြီး အလွယ်တကူ ရယူနိုင်ပါတယ်။

ကျွန်တော်ကတေ့ာ Self Host တွေကို အသုံးပြုပြီး ဘယ်လို WordPress Blog တွေတည်ဆောက်မလဲ ဆိုတာကို တင်ပြပေးမှာဖြစ်ပါတယ်။ လွန်ခဲ့တဲ့ (၁ဂ) နှစ်အရင်က Blog တစ်ခုဖန်တီးဖို့ ကျွန်တော်ဆန္ဒရှိ လာတာနဲ့ Google ကြီးရဲ့ Blogspot ဆီကို ခြေလှမ်းပြင်ခဲ့ပေမယ့် မိတ်ဆွေသူငယ်ခုင်း တစ်ယောက်ရဲ့ လမ်းညွှန်မှုနဲ့ WordPress ဆီကို ဆိုက်ဆိုက်မြိုက်မြိုက် ရောက်ရှိလာရင်း WordPress ရဲ့ ရိုးရှင်းလွယ်ကူ အရသာရှိမှုစတွကြောင့် ကျွန်တော် WordPress ကိုနှစ်နှစ်ခြိုက်ခြိုက်စွဲလန်းခဲ့ပါတယ်။

Builtwith မှာတင်ပြထားတဲ့ လက်ရှိစစ်တမ်းအရ CMS တွေထဲမှာ WordPress ဟာ ကမ္ဘာပေါ် မှာသုံးစွဲသူ 37% နဲ့ အမှုားဆုံးအဖြစ် ရပ်တည်နေပြီး အခြားသော CMS တွေဟာ 10% အောက်သာ သုံးစွဲသူတွေကို ဖမ်းစားထားနိုင်ပါတယ်။

Technorati ရဲ့ Top 100 Blogs မှာ အခုလိုဖေါ်ပြထားပါတယ်။

- ၁။ (48%) သော Blogs တွေကို WordPress နဲ့ ပြုလုပ်ထားပါတယ်။
- ၂။ WordPress ကိုအသုံးပြုပြီး (74.6) Million မှု Website တွေဖန်တီးထားပါတယ်။
- ၃။ WordPress နဲ့ Related ဖြစ်တဲ့ Keywords တွေကို တစ်လအတွင်း Score 37 Million အကြိမ်မှု ရှာဖွေခြင်းခံရပါတယ်။
- ၄။ WordPress ကို ဘာသာစကားပေါင်း 40 လောက်မှု ဘာသာပြန်ထားပြီးပါပြီ။ မြန်မာဘာသာအနေနဲ့လည်း ရှိနေပါပြီ။ WordPress တစ်ခုလုံးကို (ဗမာစာ) နဲ့ သုံးနိုင်နေပါပြီ။
- ၅။ 22% သော အမေရိကားရဲ့ အသစ်မှတ်ပုံတင်တဲ့ ဒိုမိန်းတွေဟာ WordPress နဲ့ပဲ သူတို့ရဲ့ Website ကို Run နေကြပါတယ်။
- ၆။ WordPress.com က ရရှိတဲ့ Visitors အရေအတွက်ဟာ အမေရိကန် Amazon ထက် ယူနစ်အား ဖြင့် ပိုနေပါတယ်။
- ဂု။ ယုံကြည်ရန်ခက်ခက်ပါပဲ။ WordPress.com ဟာ 229 ယောက်သော ဝန်ထမ်းနဲ့သာ အအောင် မြင်ဆုံးလည်ပတ်နေပါတယ်။

- ၈။ တစ်စက္ကန့်မှာ (6) Posts နုန်းနဲ့ WordPress.com မှာ Publish ဖြစ်နေပါတယ်။
- ၉။ WordPress Plugins ပေါင်း 29000 မူ ရှိနေပြီး နေ့စဉ်နှင့်အမှုတိုးပွားနေပါတယ်။
- ၁၀။ WordPress.com ဟာ သူ့ရဲ့ Source Code တွေကို တစ်ရက်မှာ အကြိမ်ပေါင်း 60 ကနေ 80 အထိ Update ပြုလုပ်နေပါတယ်။
- ၁၁။ Self Hosted သမားတွေရဲ့ WordPress.org ကနေ WordPress Package ကို ဒေါင်းလုတ် လုပ်ယူနေတဲ့ အရေအတွက်ဟာ လွန်ခဲ့တဲ့ ၂ နှစ်ကတည်းက 46 Million ရှိနေပါပြီ။ ဒါဟာ တိုက်ရိုက် ဒေါင်းလုတ်လုပ်ယူနေခြင်းဖြစ်ပြီး Hosting တွေကနေပေးထားတဲ့ One Click Install တွေမပါသေးပါဘူး။
- ၁၂။ 1,000,000 သော စီးပွားရေး Websites တွေဟာ WordPress နဲ့ ဖန်တီးထားပီး အလွန်အောင် နေကြပါပြီ။

ကဲ - ဂျာန်ောတို့ ဘာအတွက် အခြားသော CMS တွေကို စဉ်းစားနေဦးမှာလဲ။ မစဉ်းစားဘူးဆိုရင် ဆက်လက်နီူတက်ကြရအောင်။

Self Hosted WordPress Blog တည်ဆောက်ဖို့အတွက် ဂျာနောတို့မှာ ကိုယ်ပိုင် Hosting တစ်ခု မဖြစ်မနေလိုအပ်ပါတယ်။ ဒါဆိုရင် ဂျာနောတို့ဘယ်ကနေ ကိုယ်ပိုင် Hosting ဝယ်မလဲ။ လောလောဆယ် မဝယ်ပါနဲ့ဦး။ အခမဲ့ရတဲ့ Hosting တစ်ခုနဲ့ ဂျာနောတို့ စမ်းသပ်အသုံးပြကြည့်ရအောင်။

စမ်းသပ်သုံးစွဲဖို့အတွက်တေ့ာ Byethost ဟာ အသင့်တောဆုံးဖြစ်မယ်လို့ ဂျာနောထင်ပါတယ်။ ဝယ်ယူအသုံးပြုတဲ့အခါဂျာရင်တေ့ာ ဂျာနေ်ာ Bluehost ကို Recommend ပေးပါတယ်။

#### Step – 1

<u>https://byet.host</u> ကို သွားလိုက်ပါ။

Sign Up for Freehosting ကနေသွားပြီး Sign Up လုပ်ပါ။

| BYEI Internet Services Home | Free Hosting                                                           | Paid Hosting                                                                         | Resellers                                               | VPS Hosting                                           | Dedicated Servers | Contact | More |
|-----------------------------|------------------------------------------------------------------------|--------------------------------------------------------------------------------------|---------------------------------------------------------|-------------------------------------------------------|-------------------|---------|------|
| Signup for Free Hosting     |                                                                        |                                                                                      |                                                         |                                                       |                   |         |      |
| Fill out the form           | Signup<br>Delow using Mozilla I<br>(Interna<br>do not translate this p | for Free<br>Firefox and your free<br>at Explorer is not reco<br>age, you will not be | HOS<br>hosting accoun<br>ommended)<br>able to signup th | ting<br>t will be activated in<br>hough a translator! | nstantly          |         |      |
| Sub Domain Name             |                                                                        |                                                                                      |                                                         |                                                       |                   |         |      |
|                             | This will create y provided shopp                                      | our sub domain, fo<br>ng.byethost.com a                                              | or example if y<br>s your free sul                      | vou enter shoppin<br>b domain                         | g, you will be    |         |      |
| Your Password               |                                                                        |                                                                                      |                                                         |                                                       |                   |         |      |
|                             | This will be used                                                      | I for cPanel login. F                                                                | TP and your N                                           | MySQL password                                        |                   |         |      |
| Your Email                  | Enter you                                                              | r email addres                                                                       | S                                                       |                                                       |                   |         |      |

Sub Domain Name မှာ နှစ်သက်ရာရွေး ခူယ်ထည့်သွင်းပါ။ ဥပမာ - mgmg လို့ပေးရင် Sub Domain ဟာ <u>http://mgmg.byethost10.com</u> ကဲ့သို့ Sub Domain တစ်ခုရရှိပါမယ်။

အခုက်အလက်အလုံးစုံကို ဖြည့်သွင်းပြီးသွားရင် Byethost ကနေ Activation Email တစ်စောင် မိမိ Email ထဲကို ဝင်လာပါမယ်။ အဲ့ဒီမှာ Activation Link ကို နှိပ်ပြီး Account Creation အခိုန်အနည်းငယ် စောင့်ဆိုင်းပေးလိုက်ပါ။ ပြီးတာနဲ့ မိမိ Account နဲ့ပတ်သက်တဲ့ Information တွေကို ထပ်ပေးပါလိမ့်မယ်။ သေသေခွာခွာသာ ကူးယူသိမ်းထားလိုက်ပါ။

# Please wait while your account is created

Setting Up cPanel

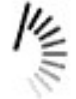

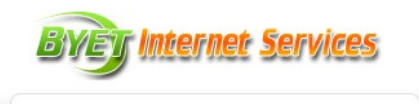

Your order summary

Description

Free Hosting

Item total

Item price: \$0.00

Amount

\$0.00

\$0.00

Total \$0.00

Your Account Details

Your account is now active.

Main Hosting Details Control panel username Control panel URL MySQL username MySQL password MySQL hostname FTP username FTP password FTP post name

Your Website URL's Home page b10\_16893229

\*\*\*\*\*\*\*\*

cpanel.byethost10.com b10\_16893229

sql107.byethost10.com b10\_16893229

ftp.byethost10.com

http://zoxtest.byethost10.com

Thank you for choosing us to host your websites!

ပေးထားတဲ့ Control Panel URL ကို ကလစ်လုပ်ပီး မိမိရဲ့ Control Panel ဆီသွားပါ။

ပြီးရင် Control Panel Username , Control Panel Password ဖြည့်ပါ။

Control Panel Password ဟာ မိမိအကောင့် စတင်ပြုလုပ်စဉ်က ထည့်သွင်းထားတဲ့ Password ပဲ ဖြစ်ပါတယ်။

Enter ခေါက်လိုက်တာနဲ့ မိမိပိုင်ဆိုင်တဲ့ byethost ရဲ့ Control Panel ကို ရောက်ပါပြီ။

| DME                                                                                                    | ?<br>HELP                                                                                                    |
|----------------------------------------------------------------------------------------------------|----------------------------------------------------------------------------------------------------|
| Register                                                                                                    |                                                                                                    |
| Register a Domain                                                                                                    | Register                                                                                                    |
| CPRNEL 11                                                                                                    |                                                                                                    |
| Announcement                                                                                                    | Preferences                                                                                                    |
| Try the new Script Installer!                                                                                                    | 🚓 🚓 🚳 🚳 🐼 🎍 🍐                                                                                                    |
|                                                                                                    | Welcome New User Upgrade Premium                                                                                                    |
|                                                                                                    | Plans Invoices                                                                                                    |
|                                                                                                    |                                                                                                    |
|                                                                                                    | Our Getting Started Wizard will guide you through basic setup<br>steps and get you up and going in no time.                                                                                      |
|                                                                                                    |                                                                                                    |
|                                                                                                    | Cot Started New No. I'm fine Thankel                                                                                                    |
| soft                                                                                                    | Get Started Now No, I'm fine. Thanks!                                                                                                    |
|                                                                                                    | Get Started Now No, I'm fine. Thanks!                                                                                                    |
| Soft Don't                                                                                                    | Get Started Now No, I'm fine. Thanks!                                                                                                    |
| Don't                                                                                                    | Get Started Now No, I'm fine. Thanks!                                                                                                    |
| Find                                                                                                    | Get Started Now No, I'm fine. Thanks!                                                                                                    |
| Find functions quickly by typing here.                                                                                                    | Get Started Now       No, I'm fine. Thanks!         t show this again         MX Entry       SPF         Records       Accounts         Forwarders                                               |
| Find<br>Find functions quickly by typing here.                                                                                            | Get Started Now No, I'm fine. Thanks!<br>t show this again<br>MX Entry SPF Email Email Webmail<br>Records Accounts Forwarders                                                                    |
| Find<br>Find functions quickly by typing here.                                                                                            | Get Started Now No, I'm fine. Thanks!<br>t show this again<br>MX Entry SPF Email Email Webmail<br>Records Accounts Forwarders<br>Databases                                                       |
| Find Find functions quickly by typing here.  Stats Plan: Free Hosting                                                                     | Get Started Now No, I'm fine. Thanks!<br>t show this again<br>MX Entry SPF Email Email Webmail<br>Records Accounts Forwarders<br>Databases                                                       |
| Find functions quickly by typing here.                                                                                                    | Get Started Now No, I'm fine. Thanks!<br>t show this again<br>MX Entry SPF Email Email Webmail<br>Records Accounts Forwarders<br>Databases<br>MySOL phpMyAdmin Remote<br>Remote<br>Record Remote |
| Find<br>Find functions quickly by typing here.<br>Stats V<br>Plan: Free Hosting<br>FTP accounts: 1 / 1<br>Sub Demonstration 0 / Unlimited | Get Started Now No, I'm fine. Thanks!<br>t show this again<br>MX Entry SPF<br>Records Accounts Forwarders<br>Databases<br>MySQL<br>Databases phpMyAdmin Remote<br>MySQL                          |

သူပြပေးမယ့် Guide ကိုကြည့်ခုင်ရင် ကြည့်နိုင်သလို မကြည့်ခုင်ရင် No, I'm fine. Thanks! နဲ့ ပိတ်လိုက်ပါ။

ဂျာန်တာတွေကို ခဏမေ့ထားလိုက်ပြီး Byethost က Announce လုပ်ထားတဲ့ ဘယ်ဘက်အခြမ်းက Try the new script installer ကို နှိပ်လိုက်ပါ။ အဲ့ဒီမှာ စတွေပါလိမ့်မယ်။ Softaculous ရဲ့ Dashboard ထဲကို ရောက်သွားပါလိမ့်မယ်။ အဲ့ဒီမှာ ဂျာန်ောတို့ရဲ့ WordPress ဟာ အရှေ့ဆုံးမှာ ဝင့်ဝင့်ကြွားကြွားရှိနေပါတယ်။ WordPress ပုံပေါ် Pointer တင်ပြီး install ကိုသာ တခါတည်း နှိပ်လိုက်ပါ။

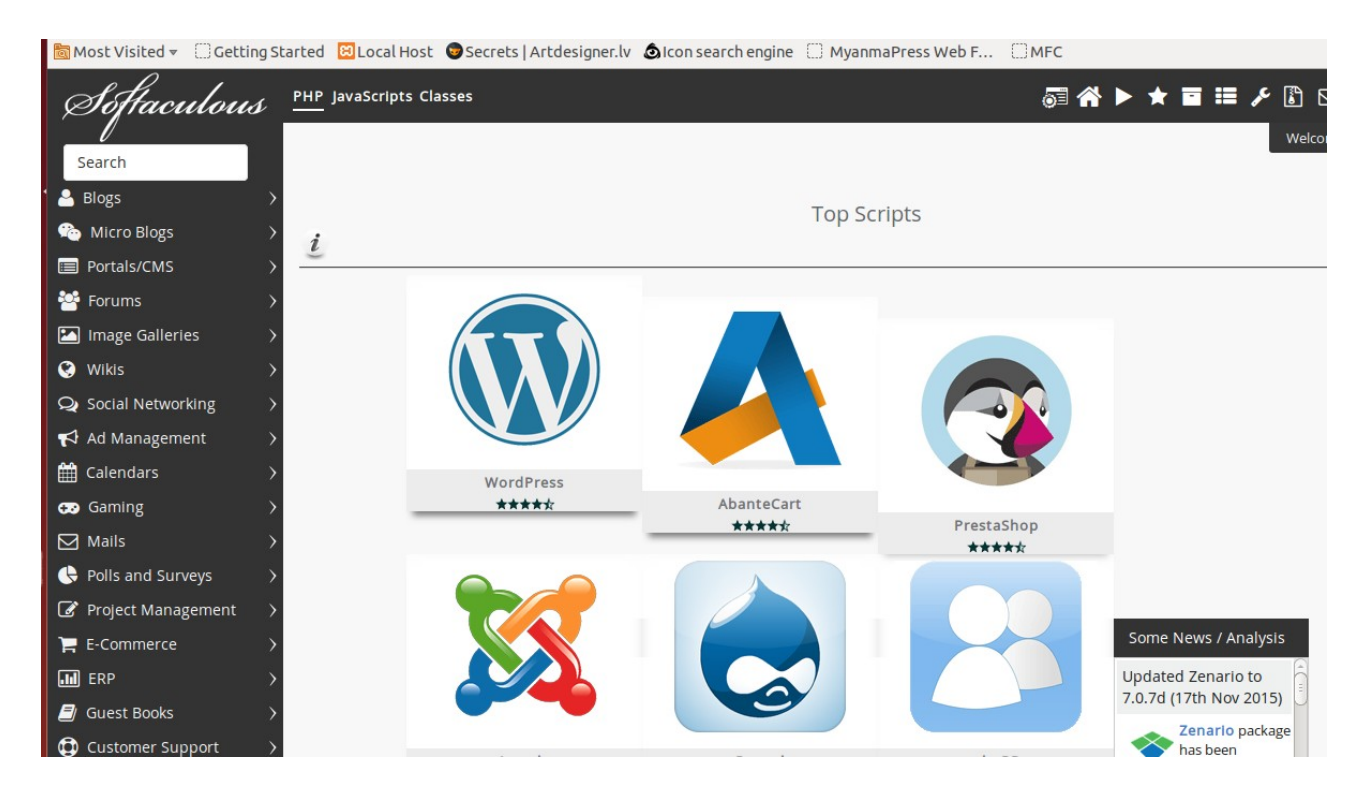

#### Software Setup ထဲကို ရောက်သွားမှာဖြစ်ပြီး In Directory ထဲက wp ကို ဖုက်ပေးလိုက်ပါ။

| 🛅 Most Visited 👻 🗌 Getting St | tarted 🔟 Local Host 💿 Secrets   Artdesigner.lv 🔕 Icon search engine 🗌 MyanmaPress Web F 🗌 MFC |
|-------------------------------|-----------------------------------------------------------------------------------------------|
| ♀ Wikis >                     |                                                                                               |
| Q Social Networking →         |                                                                                               |
| 📢 Ad Management 🛛 🔿           | Software Setup                                                                                |
| ∰ Calendars >                 | Choose Protocol                                                                               |
| 😥 Gaming >                    | http://                                                                                       |
| ☑ Mails >                     | Choose Domain                                                                                 |
| Polls and Surveys >           | Please choose the domain to install the software.                                             |
| ☑ Project<br>Management >     | zoxtest.byethost10.com •                                                                      |
| 🍹 E-Commerce 💦 👌              | In Directory                                                                                  |
| ERP >                         | WD                                                                                            |
|                               | T                                                                                             |
| Customer Support >            |                                                                                               |
| 🗱 Frameworks                  | Database Settings                                                                             |
| 🞓 Educational 💦 🔪             | Table Prefix                                                                                  |
| DB Tools >                    | wp_                                                                                           |
| 🞜 Music >                     |                                                                                               |
| Video >                       |                                                                                               |
| א sss >                       | Site Settings                                                                                 |
| 🖪 File Management 🛛           | Site Name                                                                                     |
| ≽ Others 💦 🔶                  | My Blog                                                                                       |
| (+(                           | m                                                                                             |

Site Name, Site Description, Admin Username, Admin Password, Admin Email တွေကို ဖြည့်ပေးပါ။

Enable WPMU ကို Check မလုပ်ပဲထား ထားပေးပါ။ WPMU အကြောင်းကို နောက်မှပဲ တင်ပြပေးပါ့မယ်။

စိတ်ကြိုက် Theme တစ်ခုကိုပါရေးခူယ်ပြီး install ကိုနှိပ်လိုက်ပါ။

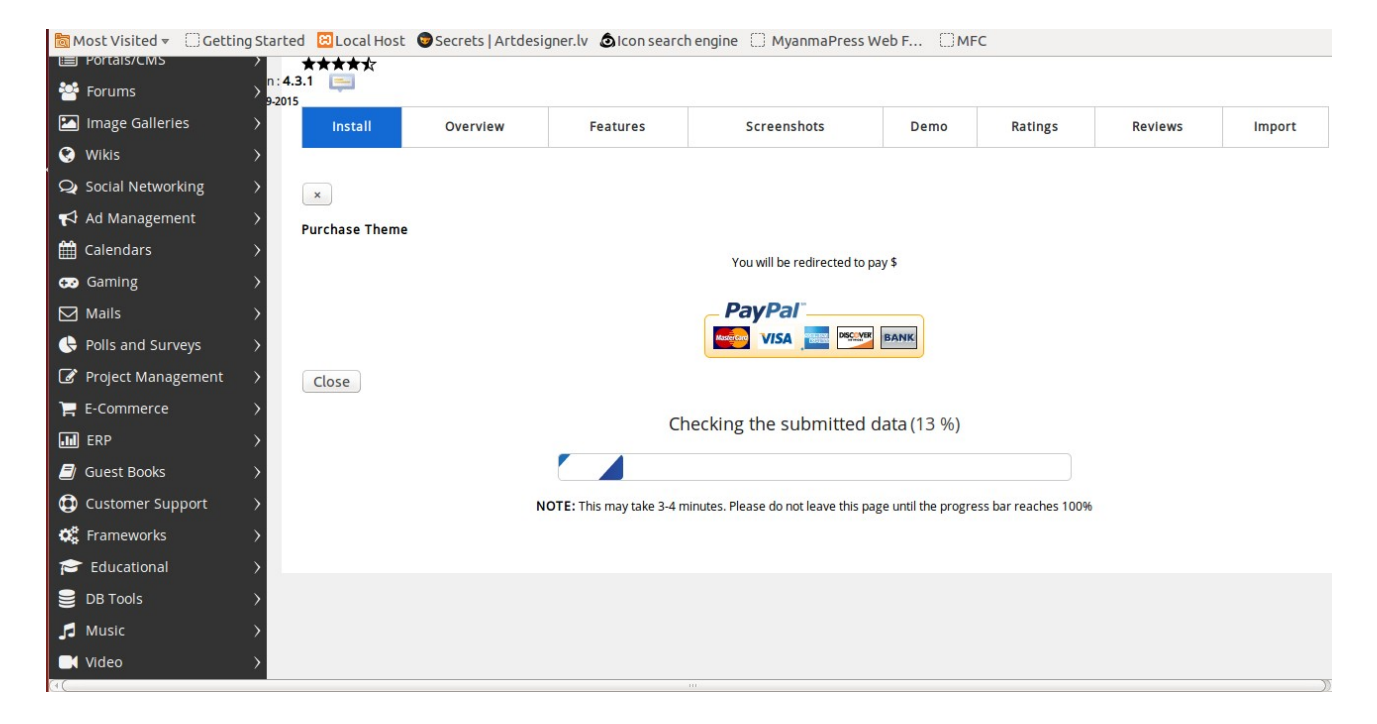

| 0       | Wikis                                                                                                 |                                                                                                    |
|---------|----------------------------------------------------------------------------------------------------|----------------------------------------------------------------------------------------------------|
| Q       | Social Networking                                                                                     |                                                                                                    |
| ۴       | 🕽 Ad Management                                                                                       | Congratulations, the software was installed successfully                                                                                                    |
| 1 🛍     | Calendars                                                                                             | WardPross has been surressfully installed at a                                                                                                    |
| œ       | Gaming                                                                                                | Advictance by the state in the state is a state of the state of the st |
| ⊵       | ] Mails                                                                                               | Administrative Orc. : <u>http://zoxtest.byetnostruc.com/wp-admin/</u>                                                                                                    |
| G       | Polls and Surveys                                                                                     | We hope the installation process was easy.                                                                                                    |
| Ø       | Project Management                                                                                    | NOTE: Softaculous is just an automatic software installer and does not provide any support for the individual software packages. Please visit the software vendor's web site for support!                                                                                                    |
| ٦.      | E-Commerce                                                                                            | Regards,                                                                                                    |
|         | ] ERP                                                                                                 | Softaculous Auto Installer                                                                                                    |
|         | Guest Books                                                                                           | Return to Overview                                                                                                    |
|         |                                                                                                    |                                                                                                    |
| đ       | Customer Support                                                                                      |                                                                                                    |
| ¢       | Customer Support                                                                                      | > Tell your friends about your new site :                                                                                                    |
| 0<br>\$ | Customer Support<br>Frameworks                                                                        | >     Tell your friends about your new site :       >     I just installed #WordPress via #Softaculous #PHP                                                                                                    |
|         | Customer Support<br>Frameworks<br>Cucational<br>DB Tools                                              |                                                                                                    |
|         | Customer Support<br>Frameworks<br>Educational<br>DB Tools<br>Music                                    | Tell your friends about your new site :         I just installed #WordPress via #Softaculous #PHP         Tweett                                                                                                    |
|         | Customer Support<br>Frameworks<br>Educational<br>DB Tools<br>Music                                    | Tell your friends about your new site :         I just installed #WordPress via #Softaculous #PHP         Tweett                                                                                                    |
|         | Customer Support<br>Frameworks<br>Educational<br>DB Tools<br>Music<br>Video                           | Tell your friends about your new site :         I just installed #WordPress via #Softaculous #PHP         Tweet                                                                                                    |
|         | Customer Support<br>Frameworks<br>Educational<br>DB Tools<br>Music<br>Video<br>RSS<br>File Management | Tell your friends about your new site :         I just installed #WordPress via #Softaculous #PHP         Tweet                                                                                                    |

WordPress Installation ပြီးသွားပါပြီ။

မိမိရဲ့ Website URL နဲ့ Administration URL ကို ပြပေးပါလိမ့်မယ်။

Administration URL ကို နှိပ်ပြီး သတ်မှတ်ထားခဲ့တဲ့ Admin Username, Admin Password တို့ကို ဖြည့်စွက်ပြီး မိမိရဲ့ WordPress Dashboard ထဲကို ဝင်ရောက်လိုက်ပါ။

အခုဆို သင်ဟာ WordPresser တစ်ယောက်ဖြစ်နေပါပြီ။ း)

| You are now logged out. |
|-------------------------|
| Username                |
| Password                |
| Remember Me      Log In |
| Lost your password?     |

| 🖉 Disable 👻 👗 Cooki | ies 👻 🖉 CSS 👻 📋 Forms 👻 💷 Images 👻 🕦 Information 👻 | 📕 Miscellaneous 👻 🥖 | Outline 👻 🧳 Resize 👻 | 💥 Tools 👻 🔳 View Source 👻 🔝 Options 👻 | × 😮 🗸             |
|---------------------|----------------------------------------------------|---------------------|----------------------|---------------------------------------|-------------------|
| 🚯 🔎 My Sites 📸      | Zox Test Blog 😌 1 🕊 0 🕂 New                        |                     |                      | Howo                                  | dy, zoxtestblog 🔝 |
| 🚯 Dashboard 🖣       | Dashboard                                          |                     |                      | Screen Options 🔻                      | Help 🔻            |
| Home                |                                                    |                     |                      |                                       |                   |
| My Sites            | Welcome to WordPress!                              |                     |                      |                                       | O Dismiss         |
| 📌 Posts             | We've assembled some links to get you started:     |                     |                      |                                       |                   |
| 9 Media             | Get Started                                        | Next Steps          |                      | More Actions                          |                   |
| 📕 Pages             | Customize Veur Site                                | Write your first t  | olog post            | Manage widgets or menus               |                   |
| Comments            | Customize four site                                | + Add an About pa   | age                  | Turn comments on or off               |                   |
| 🔊 Appearance        | or, change your theme completely                   | View your site      |                      | Learn more about getting started      |                   |
| 🖌 Plugins           |                                                    |                     |                      |                                       |                   |
| 💄 Users             | At a Glance                                        |                     | Quick Draft          |                                       | *                 |
| 🖌 Tools             | 📌 1 Post 📕 1 Page                                  |                     | Title                |                                       |                   |
| Settings            | 1 Comment                                          |                     | What's on your mind  | 7                                     |                   |
| Collapse menu       | WordPress 4.3.1 running SunRain theme.             |                     |                      | • •                                   |                   |
|                     | Antivity                                           |                     |                      |                                       |                   |
|                     | Activity                                           |                     | Save Draft           |                                       |                   |
|                     | Recently Published                                 |                     |                      |                                       |                   |

ဂျာန်ောအပေါ်ပုံမှာ ပြထားတဲ့အတိုင်း WordPress Dashboard ဟာ ဖန်တီးရာမှာ လွယ်ကူအဆင်ပြေစေ မယ့် Items တွေနဲ့ ဖွဲ့စည်းပေးထားပါတယ်။

ထိပ်ဆုံး Admin Bar မှာတွေ့နေရတဲ့ My Sites ဆိုတာကိုတေ့ာ ဂျေ်ာသွားပေးပါ။ ဂျာနေ်ာ WordPress Install လုပ်ရာမှာ WPMU အဖြစ်လုပ်ခဲ့လို့ အဲ့ဒါကို ဖေါ်ပြပေးနေခြင်းဖြစ်ပါတယ်။

Home Icon နဲ့အတူဖေါ်ပြပေးနေတဲ့ မိမိဘလေ့ာဂ်ရဲ့ နံမည်ဟာ မိမိ ဘလေ့ာဂ်ကိုသွားမယ့် Link ကို ခိုတ်ပေးမှာ ဖြစ်သလို ဘလေ့ာဂ်ဆီကို ရောက်ရှိနေစဉ်အခိုန်မှာလည်း Dashboard ကို ပြန်လာမယ့် Links တွေကို ဖေါ်ပြပေးမှာဖြစ်ပါတယ်။

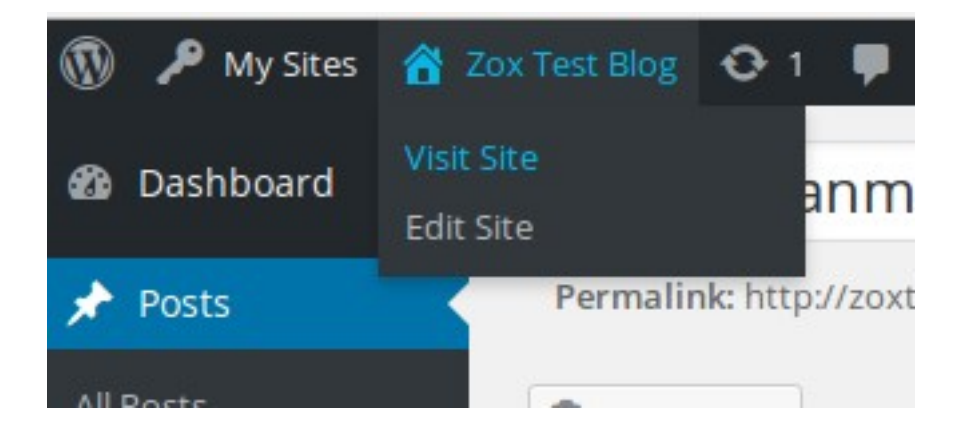

သူ့ဘေးမှာကတေ့ာ Update ပြုလုပ်ဖို့လိုနေတဲ့အခိုန်မှာ ပြပေးတဲ့ Notification, Comments အရေအတွက်နဲ့ Post, Media, Page, User တွေကို အလွယ်တကူ အဂျာင်အမြန်ပြုလုပ်လို့ရမယ့် Items တွေဖြစ်ပါတယ်။

| Welcome to WordPress!<br>We've assembled some links to get you starte | :d:                        | O Dismiss                          |
|-----------------------------------------------------------------------|----------------------------|------------------------------------|
| Get Started                                                           | Next Steps                 | More Actions                       |
|                                                                       | Write your first blog post | Manage widgets or menus            |
| Customize Your Site                                                   | + Add an About page        | Iurn comments on or off            |
| or, change your theme completely                                      | View your site             | 🞓 Learn more about getting started |

Dashboard Page Body ထဲမှာဖေါ်ပြပေးနေတဲ့ Welcome to WordPress အတွင်းထဲက Write your first blog post ကို Click လုပ်ပြီး ဂျာန်ောတို့ ပထမဆုံး Post တစ်ခုစတင်ဖန်တီးကြည့်ရအောင်ပါ။

| 🖉 Disable 👻 👗 Cookie                             | s 🔻 🎢 CSS 👻 📴 Forms 👻 💷 Images 👻 🔞 Information 👻 📒 Miscellaneous 👻 🧷 Outline 👻 🦧 Resize 💌 🎇 T                                                                                                    | ools 🔻 🔳 | View Source 👻 🔝 Options 👻                                                 | 1             |
|--------------------------------------------------|----------------------------------------------------------------------------------------------------|----------|---------------------------------------------------------------------------|---------------|
| 🔞 🎤 My Sites 🔏 Z                                 | ox Test Blog \land 1 🕊 0 🕂 New                                                                                                    |          | Howdy, :                                                                  | zoxtestblog 👔 |
| 🙆 Dashboard                                      | Add New Post                                                                                                    |          | Screen Options 🔻                                                          | Help 🔻        |
| 🖈 Posts                                          | Enter title here                                                                                                    |          | Publish                                                                   |               |
| All Posts<br>Add New<br>Categories<br>Tags       | Q1 Add Media         Visual           B         T         mm         mm | al Text  | Save Draft           Status: Draft Edit           Visibility: Public Edit | Preview       |
| 97 Media<br>Pages                                |                                                                                                    | ~ ~      | Publish immediately Edit           Move to Trash                          | Publish       |
| Comments     Appearance     Bugging              |                                                                                                    |          | Categories<br>All Categories Most Used                                    | •             |
| Users                                            |                                                                                                    |          | Uncategorized                                                             |               |
| <ul><li>Settings</li><li>Collapse menu</li></ul> |                                                                                                    |          | Tags                                                                      |               |
|                                                  | Word count: 0                                                                                                    |          |                                                                           | Add           |

Click လုပ်ပြီးတဲ့ နောက်မှာ အပေါ် ကပုံမှာ ပြထားတဲ့အတိုင်း Add New Post ဆိုတဲ့ Page ကို ရောက်ရှိ သွားပါမယ်။

| 🚯 🔎 My Sites 🔗 Z                                                                 | ox Test Blog 📀 1 📮 0 🕂 New                                                                                                    |           |                                                                                                    | Howdy, zoxtestblog 👔               |
|----------------------------------------------------------------------------------|----------------------------------------------------------------------------------------------------|-----------|----------------------------------------------------------------------------------------------------|------------------------------------|
| 🍘 Dashboard                                                                      | Hello Myanmar                                                                                                    |           | Publish                                                                                                    | *                                  |
| 🖈 Posts                                                                          | Permalink: http://zoxtest.byethost10.com/blog/2015/11/20/hello-myanmar/ Edit View Post                                                                                                    |           | Save Draft                                                                                                    | Preview                            |
| All Posts<br>Add New<br>Categories<br>Tags                                       | P3 Add Media     Visual       B     I     →∞     ⊨     i=     i= | Text<br>X | Status: Draft Edit     Visibility: Public Edit     Publish immediat     Move to Trash                                                                                                    | dit<br>:ely <u>Edit</u><br>Publish |
| <ul> <li>Pages</li> <li>Comments</li> <li>Appearance</li> <li>Plugins</li> </ul> |                                                                                                    |           | Categories All Categories Output Output Outp | ▲<br>t Used                        |
| <ul> <li>Users</li> <li>Tools</li> <li>Settings</li> </ul>                       |                                                                                                    |           | + Add New Category<br>Myanmar<br>— Parent Categor                                                                                                    | /                                  |
| Collapse menu                                                                    | Word count: 5 Draft saved at 3:31:52                                                                                                    | 8 pm.     | Add New Category                                                                                                    |                                    |

အဆင်ပြေသလို Title တွေ၊ Post စာသားတွေရိုက်ထည့်ပါ။ ညာဘက် Side Bar မှာ +Add New Category ကို နှိပ်ပြီး ကိုယ်ထည့်သွင်းလိုတဲ့ ဖန်တီးမယ့် Categories တွေကို ထည့်သွင်းပါ။ Post ဖန်တီးရာမှာ Image တွေ၊ Video ကိုပါ ထည့်သွင်းလိုရင်တေ့ာ Text Box ရဲ့ အပေါ် ဘက်နားက Add Media ကို နှိပ်ပြီး မိမိထည့်သွင်းလိုတဲ့ Files တွေကို ရွေးခုယ်ပေးနိုင်ပါတယ်။ ပြီးရင် အပြာရောင် Publish Button ကို နှိပ်လိုက်ပါ။

ပြီးရင် အပေါ် ဘက်က Edit Post အောက်မှာ View Post ကို နှိပ်ပါ။ မိမိရဲ့ ဘလောဂ်ဆီကို ရောက်သွားပြီး မိမိဖန်တီးထားတဲ့ ပို့စ်ကို မြင်ရပါလိမ့်မယ်။

အဲ့လိုပဲ ထိပ်ဆုံးမှာရှိနေတဲ့ Admin Bar က မိမိရဲ့ ဘလေ့ာဂ်နာမည်ကို Pointer ထောက်ပြီး ဂျာလာတဲ့ Menu ထဲက Visit site ကို နှိပ်လိုက်မယ်ဆိုရင် မိမိဖန်တီးထားတဲ့ Post ဟာ မိမိရဲ့ ဘလေ့ာဂ်မှာ Publish လုပ်ပြီးသားအဖြစ် မြင်တွေ့ရပါလိမ့်မယ်။

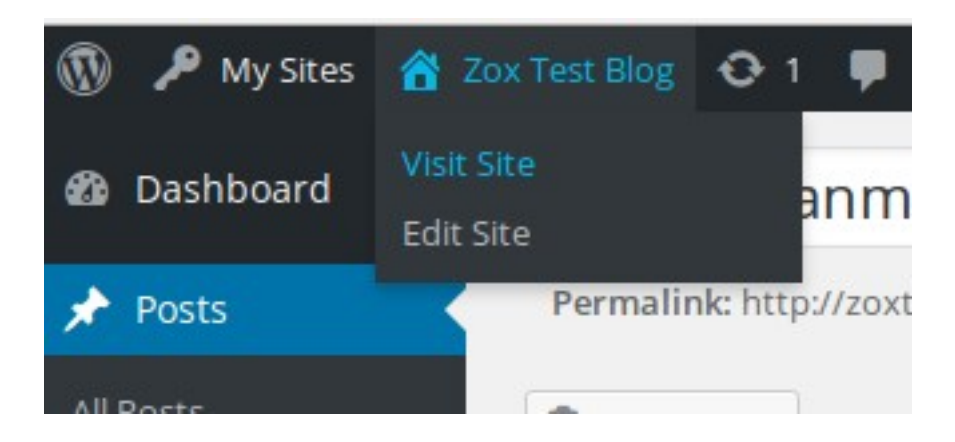

မိမိ Site ကို ရောက်ရှိနေခိုန်မှာ Admin Bar မှာ Customize ဆိုတဲ့ Menu တစ်ခုကို တွေပါလိမ့်မယ်။ Click လုပ်လိုက်ပါ။

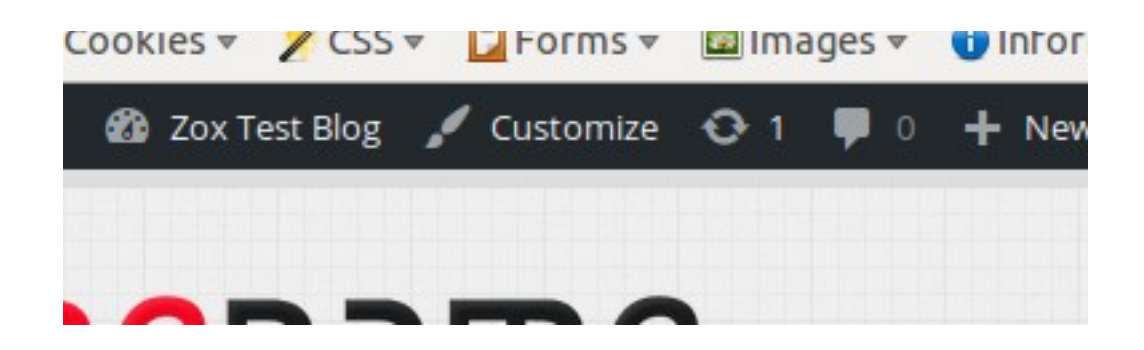

အောက်ကပုံအတိုင်း အလွယ်တကူ မိမိ Site ကို Customize လုပ်လို့ရမယ့် Panel တစ်ခုဆီကို ရောက်သွားပါလိမ့်မယ်။

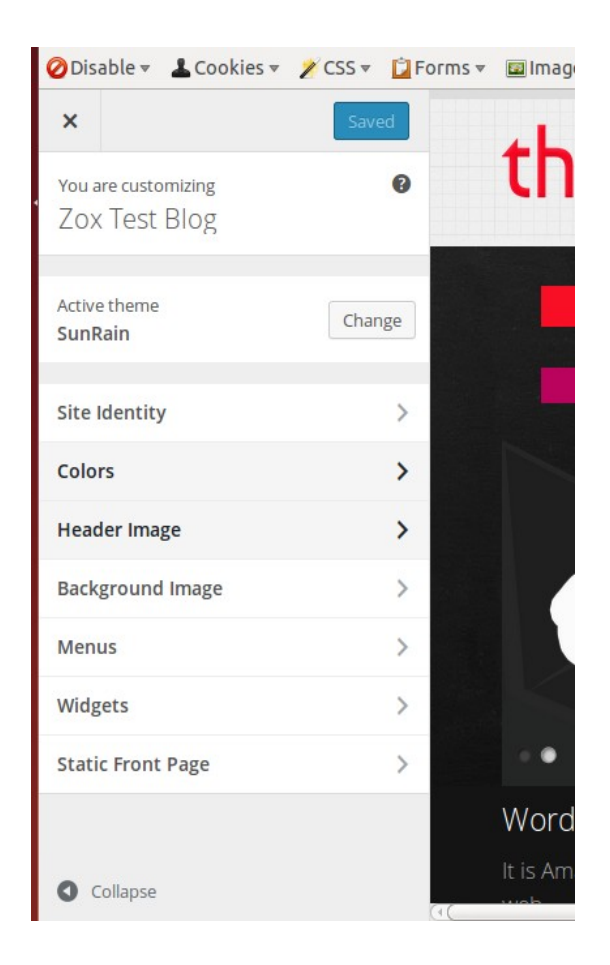

Active Theme အဖြစ် မိမိလက်ရှိအသုံးပြထားတဲ့ Theme ကို ပြပေးနေမှာဖြစ်ပြီး အခြား Theme ကို ပြောင်းလဲအသုံးပြုလိုပါက Change Button ကို နှိပ်ပြီး ပြောင်းလဲနိုင်ပါတယ်။

Site Identity ဟာ မိမိ Site ရဲ့ Title နဲ့ Tag ကို ပြပြင်နိုင်တဲ့ နေရာဖြစ်ပြီး Colors ကိုတော မိမိကိုယ်တိုင်သာ စမ်းသပ်ကြည့်ပါ။ ပြောင်းလဲမှုကို Live Preview အနေနဲ့ ပြပေးမှာ ဖြစ်ပါတယ်။ အဲ့လိုပဲ Header Image, Background image တို့ကိုလည်း အလွယ်တကူ ဒီနေရာကနေ ပြောင်းလဲနိုင်ပြီး တပြေးညီ Preview ကြည့်နိုင်ပါတယ်။ Menu သုံးစွဲပုံကိုတေ့ာ အနည်းငယ်ရှင်းပြလိုပါတယ်။ Menu ကို သုံးစွဲနိုင်ဖို့ အရင်ဆုံး Site Dashboard ကို သွားပြီး Page > Add New လုပ်ပြီး About Me ဆိုတဲ့ Page တစ်ခုဖန်တီးလိုက်ပါ။ ပြီးရင် Publish လုပ်ပါ။

| 🚯 🔎 My Sites 🛛 🖓                               | ox Test Blog 📀 1 📮 0 🕂 New                             |                                                                                                    | Howdy, zoxtestblog 👔 |
|------------------------------------------------|--------------------------------------------------------|----------------------------------------------------------------------------------------------------|----------------------|
| 🖈 Posts                                        | Edit Menus Manage Locations                            |                                                                                                    |                      |
| 93 Media                                       |                                                        |                                                                                                    |                      |
| 📕 Pages                                        | Edit your menu below, or <u>create a new menu</u> .    |                                                                                                    |                      |
| Comments                                       |                                                        |                                                                                                    |                      |
| 🔊 Appearance 🛛 🖌                               | Pages 🔺                                                | Menu Name My Menu                                                                                                    | Save Menu            |
| Themes<br>Customize<br>Widgets<br><b>Menus</b> | Most Recent View All Search<br>About Me<br>Sample Page | Menu Structure Add menu items from the column on the left.                                                                            |                      |
| Header<br>Background<br>SunRain Options        | Select All Add to Menu Posts                           | Menu Settings         Auto add pages       Automatically add new top-level pages to this menu         Theme locations       Main Menu |                      |
| 🖋 Plugins<br>🕹 Users                           | Custom Links v                                         | Top Menu                                                                                                    |                      |
| 🖋 Tools                                        | Categories v                                           | Delete Menu                                                                                                    | Save Menu            |
| 🖽 Settings                                     |                                                        |                                                                                                    |                      |
| Collapse menu                                  | Thank you for creating with WordPress.                 |                                                                                                    | Version 4.3.1        |

ပြီးရင် Appearance > Menus ကို သွားပြီး Create a new menu နှိပ်ကာ My Menu ဆိုပြီး Menu တစ်ခုဖန်တီးပါ။ ပြီးရင် ပုံမှာ ပြထားတဲ့အတိုင်း Pages အောက်မှာ ခုနက ဖန်တီးခဲ့တဲ့ About Me ဆိုတဲ့ Page ကို Check လုပ်ပြီး Add to Menu ကိုနှိပ်ပါ။

အဲ့လိုပဲ Categories အောက်မှာ ဟိုးအစ Post တင်တဲ့အခိုန်ဖန်တီးထားခဲ့တဲ့ Myanmar ဆိုတဲ့ Category ကို Check လုပ်ပြီး Add to Menu ကို နှိပ်ပါ။ ညာဘက် Menu Settings အောက်မှာ Main Menu ကို Check လုပ်ပြီး Save Menu ကို လုပ်ပါ။ အခု မိမိရဲ့ Site ဆီကို Visit site ကနေ သွားလိုက်ပါ။

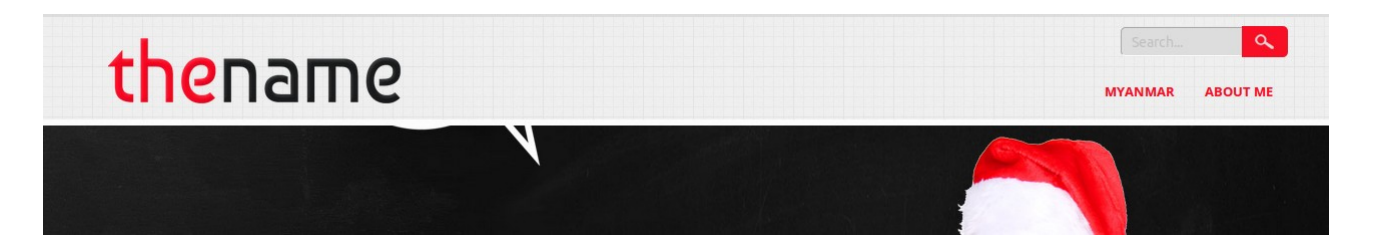

Site Home Page ရဲ့ Main Menu မှာ ခုနကထည့်သွင်းလိုက်တဲ့ Menu တွေကို ဖေါ်ပြပေးနေပါပြီ။ ဒီလိုနည်းနဲ့ မိမိတို့ ဖန်တီးခုင်တဲ့ Pages တွေ၊ Categories တွေ၊ Custom Links ကနေတဆင့် မိမိတို့ ရောက်စေခုင်တဲ့ အခြားလင့်က် တွေကို Home Page Menus တွေအဖြစ် အလွယ်တကူ ဖန်တီးနိုင်ပါတယ်။

#### Installing WordPress Theme

WordPress ကို အလှဆင်ဖို့အတွက် မှားပြားဆန်းပြား အသုံးဝင်လှတဲ့ Theme တွေကိုလည်း အလွယ်တကူပဲ Install ပြလုပ်နိုင်ပါတယ်။ ပြလုပ်ပုံက ဒီလိုပါ။

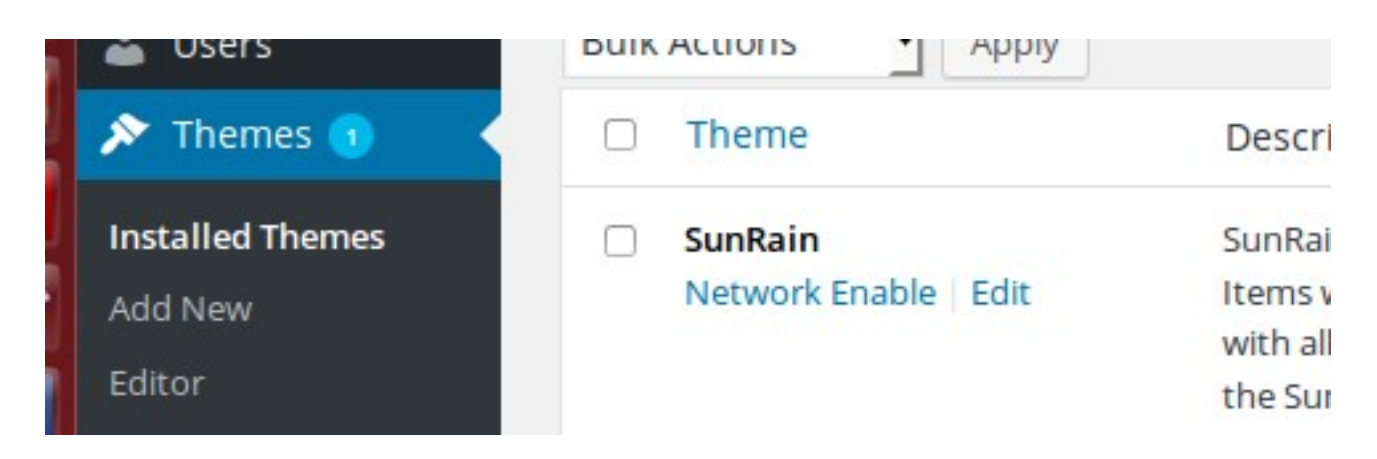

Themes > Add New ကို နှိပ်လိုက်မယ်ဆိုရင် Byethost က Upload လုပ်ထည့်သွင်းပေးထားတဲ့ Themes အချို့ကို တွေ့ရပါလိမ့်မယ်။ နှစ်သက်ရာ Theme ကို ရွေးခုယ်ပြီး install ကို နှိပ်လိုက်ပါ။

| <complex-block></complex-block>                                           | Add Themes Upload                                                                         | Theme                 |           |                                  |                  |
|---------------------------------------------------------------------------|-------------------------------------------------------------------------------------------|-----------------------|-----------|----------------------------------|------------------|
|                                                                           | 15 Featured Popula                                                                        | ir Latest 🍄 Feature F | Filter    |                                  |                  |
| Summe   Details & Preview     Jax     Jax     Running     A besutiful day | Brancherson Schleinen<br>Indelfaber.com<br>universitetetetetetetetetetetetetetetetetetete | 1.5 of 5.0 B          |           |                                  |                  |
| Details & Preview                                                         |                                                                                           |                       |           | Jax<br>her herdre Werdres Deere. |                  |
| Running A beautiful day                                                   | Summer<br>Details & Prev                                                                  | view                  |           |                                  | A Company of the |
|                                                                           | ACCULACIÓN AND                                                                            | 20                    | (techosta | Running                          | A beautiful day  |
| Seller Install Preview Jax Lite                                           | Seller                                                                                    | Install Preview       | Jax Lite  |                                  |                  |

install ပြီးသွားရင် တခါတည်း activate လုပ်ပြီး visit site ကနေ မိမိ Site ကို ကြည့်လိုက်ပါ။ Site ရဲ့ အသွင်အပြင်ဟာ လက်ရှိ Install လုပ်လိုက်တဲ့ Theme အသစ်နဲ့ ပြောင်းလဲနေပါလိမ့်မယ်။ Hosting မှာ အသင့်ပါလာတဲ့ Theme တွေကို အသုံးမပြုာဲ အခြားသော WordPress Theme Website တွေကနေတဆင့် Download လုပ်ပြီးအသုံးပြုခူင်တယ်ဆိုရင်လည်း ရပါတယ်။ Theme > Add New > Upload theme ကနေတဆင့် မိမိ Download လုပ်ထားတဲ့ Theme ကို Hosting မှာ Upload လုပ်ပြီး အသုံးပြနိုင်ပါတယ်။ ဒီနည်းနဲ့ နှစ်သက်ရာ Theme အမိုးမိုးကို ပြောင်းလဲအသုံးပြနိုင်မှာ ဖြစ်ပါတယ်။

## **Installing Plugins**

Plugins ပေါင်း (4) သောင်းကျောဟာ WordPress Users တွေအတွက် လိုအပ်ခုက်ပေါ် မူတည်ပြီး တည်ရှိနေပါတယ်။ မိမိအသုံးပြုလိုတဲ့၊ မိမိနဲ့ အပ်စပ်မဲ့ Plugins တွေကို Theme install ပြုလုပ်သလိုမိုးပဲ Appearance > Plugin > Add New ကနေ Install ပြုလုပ်နိုင်ပါတယ်။ မဖြစ်မနေ install လုပ်ထားသင့်တဲ့ Plugins တွေကို ညွှန်ပြရရင်တေ့ာ Akismat နဲ့ Jetpack တို့ပဲ ဖြစ်ပါတယ်။

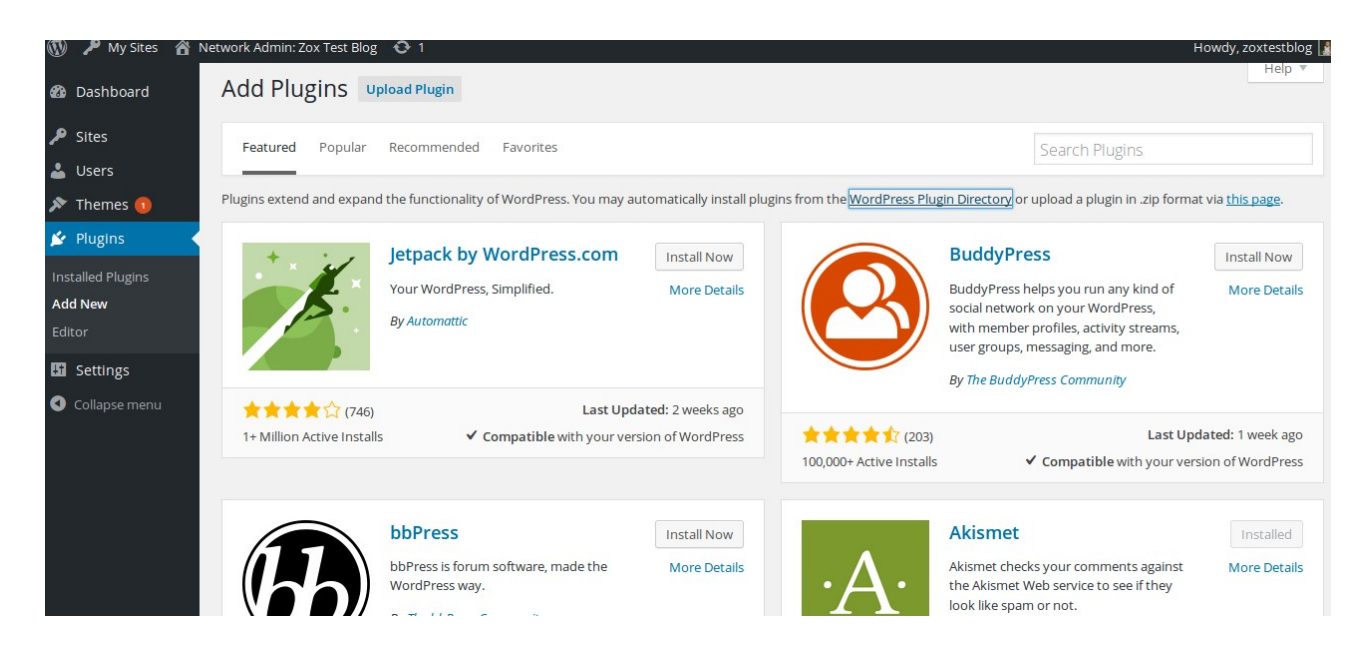

Plugins တွေရဲ့ အကြောင်းနဲ့ အသုံးဝင်ပုံတွေကို WordPress.org ရဲ့ <u>https://wordpress.org/plugins/</u> မှာ သွားရောက်လေ့လာနိုင်ပါတယ်။

အခုလောက်ဆိုရင်တေ့ာ WordPress Blog တစ်ခုတည်ဆောက်ပုံကို အခြေခံလောက်တေ့ာ သိရှိပြီး မိမိကိုယ်တိုင်တည်ဆောက်နိုင်ပြီလို့ထင်ပါတယ်။ ဂျာနောဟာလည်း လေ့လာသင်ယူနေဆဲသူ တစ်ယောက်ဖြစ်တဲ့အပေါ် မှာ အမှားအယွင်းမှား ရှိကောင်းရှိနိုင်ပါတယ်။ နားလည်ပေးပါလို့ မေတ္တာရပ်ခံခူင်ပါတယ်။

WordPress နဲ့ ဘဝမှာ အလှတစ်ခု တည်ဆောက်နိုင်ပါစေ။

Zox Zin Min Giant's Web 21. Nov. 2015 (12:56 AM)